# 3-1-A 查找日本国内期刊杂志论文 **CiNii Research**

CiNii Research(Sainii Research)是日本最大的学术信息检索服务,不仅可以检索论文、书籍和杂志等文献, 还可以检索研究数据和项目信息等与研究活动相关的大量信息。收录的论文里面,有一部分提供了论文全文以 及论文引用的相关信息。

虽然任何人都可以使用这个数据库,但要在校外达到和在校内一样的使用条件(例如 NULink 的显示)的话, 需从**「学外からの電子リソース利用」ページ**访问。请参考检索指南 7-1C「校外电子期刊・数据库的使用方法」。

# <访问方法 检索方法>

(1) 从附属图书馆的主页 > 電子リソース(学内者向け)「データベース」> 総合分野 选择「CiNii Research」

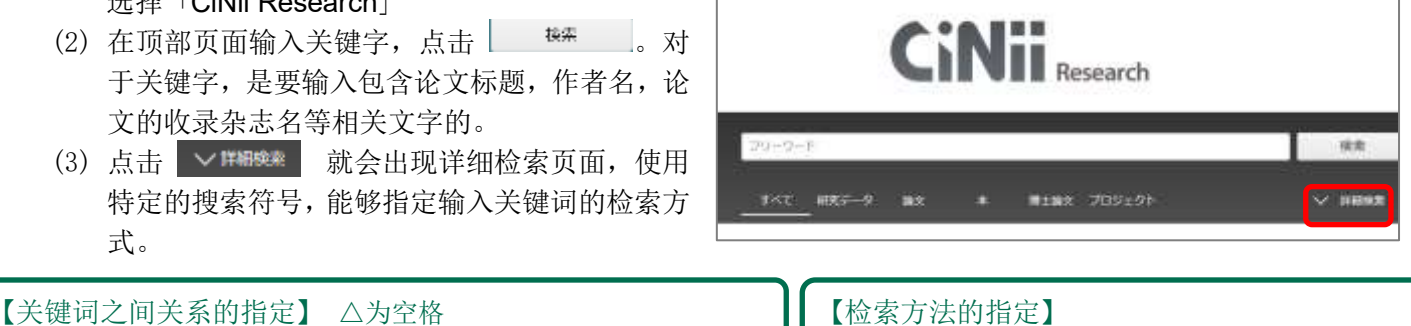

- 手机△艺术字 / 手机△&△艺术字 表示包含「手机」和「艺术字」两个关键词 …想限定结果的时候
- 手机△OR△智能手机 / 手机△|△智能手机 表示包含「手机」或「智能手机」中其中一个关键词 …想同义词和近义词一同检索的时候
- 手机△NOT△智能手机 / 手机△-智能手机 表示包含「手机」却不包含「智能手机」…想除开不同领域论文的时候

- 作为词组进行检索 ex. "social networking service" 不会出现 social network service 的结果
- 完全一致的结果 ex. /佐野充/ 不会出现「佐野充宏」的结果
- 词形变化或复数形 ex. work\* 结果出现 work, worker, working 等形态
- CiNii BR-F-PERFY AVERAGENCY Gauge Large already Louis (4) 点击「論文」标签,打开论文检索 结果页面。 出版年:新しい場 開始現在 A. 可以更改列表显示 出版生まい原 件数和顺序 接到用作数:多い履 С データ種用 Α HERE HERE SE D TATER 紙にんりウィンドウで除く = 2048.01+ 出版学派认为理。 10 B. 除了确认符合检索条件的 **m** = 1.471 「「「気候会動:東原両端と顧客知応で情報開設に重点」「50年ゼロ」は本物か В ..... 250 论文目录信息外,还可以利用获取 影響 馬奈 日報ESG: 成長し付けるための相関語 (272) 38-40, 2022-02. 1708120F 3,145 全文和调查刊物馆藏位置 国 環境視察を雇用保険制度の別源に充当することの政策的信頼の検討 本文・本体へのリンク 木元 第一 国際科学会会 23 (1), 25-23, 2022-02-31 - SACSE GLOS 第66あり、地球活動の単金が知道れている中で、本地的に用い信用服業を通すことが 等功能(详细内容请参照下一页) 第次・車車リンクあり 6,200 いる、環境性を認すことにより、環境性なが働くれるが、との後に強いついても1987年のよ思いから、環境特別の ださからということは、環境性を利用する認知主体から、運行性多いな経営性ないの特徴権利をから、したから て、約分析のの条件に当成に考慮していて利用し、資源的な主が生き利率にすると思いのな。 資源確決 DOC C. 按论文类型限定搜索结果范围 THURSDAY 3,299 纪教研究 198 第時における両工ネ熱と未利用熱の法用と政策課題 記事 19 昭は 単値 日本土ネルオー学会協議E主なるみくず 104 (1), 98-105, 2022-01-29 ・中、気化気化対応上量等な外部内心能効果化に向けた高小の動物について、主に効果実施に注意 構成した。EUCDIDは可引いの両に手能の利用が強めてきたが、2000年代に入りその能振が発行し 使けて、各対策制な支援的等き高からさせており、2003年代の影響の反応を支払って新たな設置 D. 可以通过在复选框打勾将 \*\*\*\*\* 1833 ② 选择的论文导入 新しいウィンドウで聞く DOE 10.02 文献管理工具 RefWorksに書き出し 2000 ~ 2022 0 402. () Life Cycle Assessment of Environmental Sustainability and Nutritional Value of EndNoteに書き出し Animal Meat Substitutes IIN Yinchu, NOGUCHI Ryson, AHAMEI Tofnel 日本工夫人中一学会性 181 (1), 9-15, 2022-01-2 Mendeleyに書き出し →中の登録産業は、会会用の人類的は営業が成功では市場の1 mの1 をみかると思想され、気味気量の大きな目前となっている。気能な発展10~ (人気がて、動物が発展のを使う、確認に対応しない実施すなまなど思想になっている。影響になったないないを使うするような影響とないから、これは、影響になったない意味が大きいとすが知識されていた。」 常活境市 (12年級) 5,250 COI Net See M ##128198

## <论文信息的查看方法>

各论文数据的上面部分为论文信息(取得论文以及制作参考文献时所必要的信息),下面部分为查找所藏信息 (在哪里取得论文)的链接。

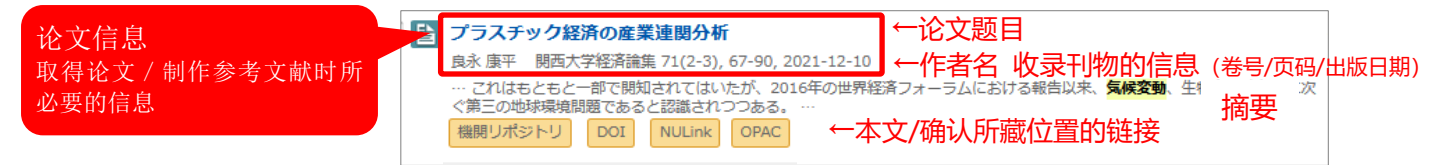

点击论文题目之后会打开论文的详细页面,能够看到作者名,摘要全文,关键词,参考文献和被引文献一览 (该文被引用的情况下)等信息。

## <论文的取得方法>

| 機関リポジトリ J-STAGE DOI 情報処理学会 NULink OP AC 链接到文章的全文等 | 機関リポジトリ | ・リ J-STAGE DOI | 情報処理学会NU | ILink OP AC | 链接到文章的全文等 |  |
|---------------------------------------------------|---------|----------------|----------|-------------|-----------|--|
|---------------------------------------------------|---------|----------------|----------|-------------|-----------|--|

要查找想参考的文献的全文,使用 NUlink 是很便利的

【A. 确认能否在线下载】

点击橙色链接可在线获取全文。

从每个链接中点击相关论文的 PDF 文件或其他文件进行下载。

【B. 确认名古屋大学内是否存在收录该论文的杂志】

当不能使用论文全文数据时,点击 NULINK,可以搜索名古屋大 学所收录的电子杂志数据库。右图显示的是可以使用电子杂志 的情况。

(在校外使用 CiNii Articles 检索时, NULINK OPAC 不会显示。登 入「学外からの電子リソース利用」的页面, 会和校内登陆一样显 示以上信息。)

点击「名古屋大学蔵書検索で学内の所蔵を探す」,可以找到 纸质版的杂志。 ※即使图书馆收录了该杂志,但是不一定收录 了该杂志的所有卷号。<u>请务必查看收录卷号</u>,确认是否收录了 你想要论文的出版卷号。

【C. 调取论文】 **※**需要名古屋大学的 ID 和密码。

利用文献传递服务(ILL),可以从其他大学邮寄论文的复印件过来。

- (1) 点击 NULINK 所打开的页面中,点击「文献複写依頼」<sup>60</sup>。
  ※如果没有显示「文献複写依頼」,请点击「名古屋大学蔵 書検索で学内の所蔵を探す」<sup>60</sup>,从名古屋大学馆藏目录 的页面中申请文献复印。
- (2) ①确认名古屋大学没有收录该杂志,②确认没有收录杂志的某些卷号,③点击页面右方的「ILL 複写依頼(コピー取り寄せ)」。(参照右图)
  使用名古屋大学的 ID 和密码进行登录,在申请页面中输入必要的事项(具体的申请方法请参照检索指南 6-3C 「申请图书・论文的馆际互借」

【使用馆际互借服务时的注意点】

- ① 使用名古屋大学馆藏目录 (OPAC) 确认藏书信息
- ② 确认藏书卷号

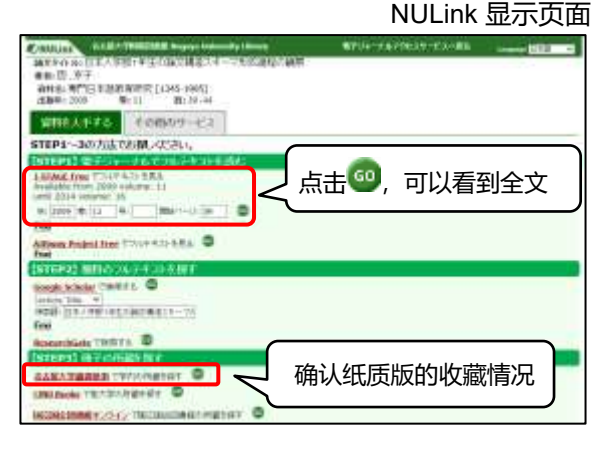

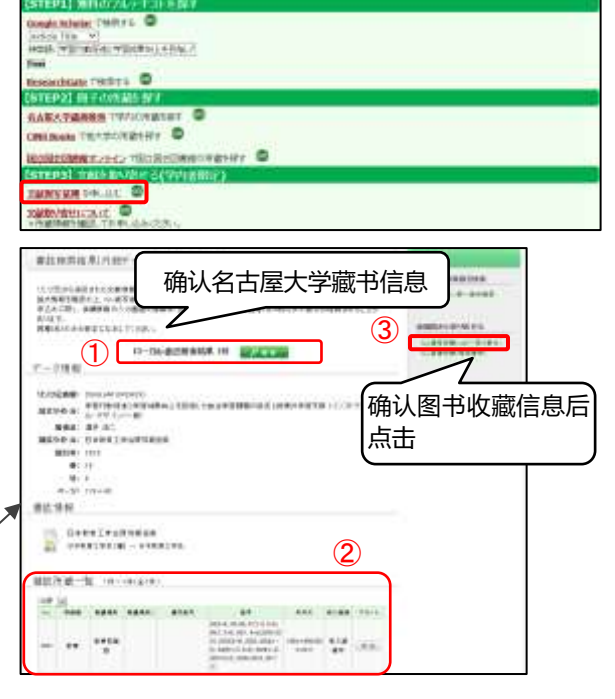